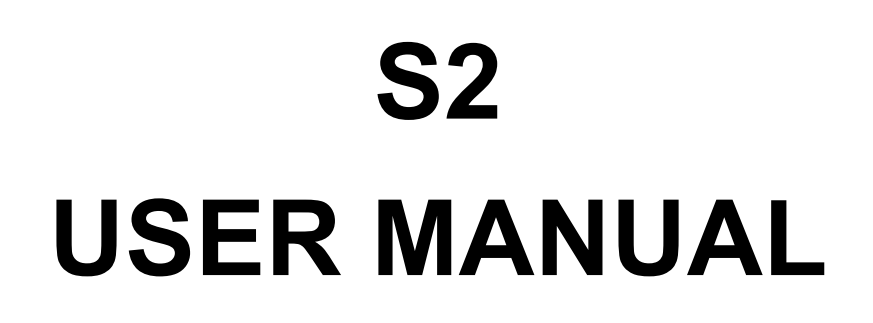

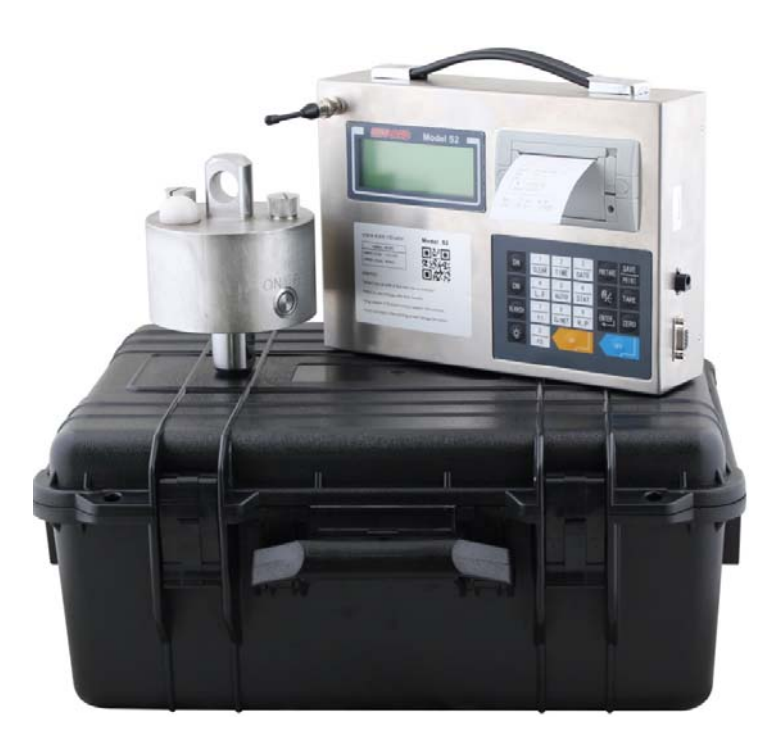

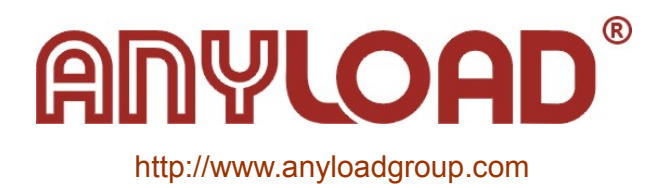

AL-Manual-110ES-WL-S2-En-103

# TABLE OF CONTENT

| 1 Introduction                      | 3  |
|-------------------------------------|----|
| 1.1 Standard Features               | 3  |
| 1.2 Specifications                  | 4  |
| 1.3 Display                         | 4  |
| 1.4 Keyboard                        | 5  |
| 1.5 Battery                         | 6  |
| -                                   |    |
| 2 General Configuration             | 6  |
| 2.1 Print Setting                   | 6  |
| 2.2 Zero Setting                    | 8  |
| 2.3 Filter Setting                  | 8  |
| 2.4 Other Setting                   | 9  |
|                                     |    |
| 3 System Configuration              | 9  |
| 3.1 Calibration                     | 9  |
| 3.2 Calibration Parameter           | 10 |
| 3.3 Calibration Password            | 10 |
| 3.4 Power saving mode Configuration | 10 |
| 3.5 Printing test Configuration     | 11 |
| 3.6 Stability Setting.              | 11 |
|                                     |    |
| 4 Weighing Data Processing          | 11 |
| 4.1 Statistics                      | 11 |
| 4.2 Search                          | 12 |
| 4.3 Clear                           | 13 |
| 4.4 Peak Holding                    | 13 |
| -                                   |    |
| 5 Operation                         | 13 |
| 5.1 Installation of the scale       | 13 |
| 5.2 Installation of the indicator   | 13 |
| 5.3 Recharge Battery                | 14 |
|                                     |    |
| 6 Maintenance of the Printer        | 15 |
| 6.1 Maintenance                     | 15 |
| 6.2 Refilling paper                 | 15 |

## About This Manual

This manual is intended for use by service technicians responsible for installing and servicing 110ES-WL wireless scale and S2 weighing indicator.

## CAUTION

1. Don't make lifts beyond rated capacity of the scale

2. The scale must be checked for operation routinely. Don't operate if hook, shackle, sling, cable, etc show any sign of defects or excessive wear.

3. Avoid bump, keep the scale and the indicator away from corrosive liquid or environment.

4. If the scale is not going to be operated for a long time, please turn

off the scale and indicator, recharging the battery every two months to preserve the life-span of the battery and recharge it **before** operation

5. When indicator displays low battery, recharge the battery first **before** turn on the scale.

6. Most procedures described in this manual are to be performed by qualified service personnel only.

## 1. Introduction

110ES-WL02 consists of 110ES load cell, shackles, wireless communication device on the load cell body, and S2 wireless portable weighing indicator. The load cell body housed in an IP67-rated 316 stainless steel enclosure. The indicator front panel consists of a LCD display, printer and keyboard, the indicator comes up with a substantial and durable ABS indicator suitcase.

## 1.1 Standard Features

•  $\Sigma$ - $\Delta$  A/D conversion technology.

♦ Keyboard calibration, simple operation.

•Weighing data save protection in case of power off.

◆ Battery charger with several protection modes to extend life of rechargeable battery.

◆ Standard RS232 communication interface (optional).

◆ Portable design, packed in portable box, easy to operate outdoor.

◆LCD display with dot character with backlight

◆Gathering data records up to 2000 weighing, records can be classified, searched and printed.

◆ Standard parallel print interface (EPSON printer).

Indicator with rechargeable

7.2V/2.8AH batter, scale body with 4\*RCR123A batteries

 Power saving mode, indicator will turn off automatically after 30minutes without operation

## 1.2 Specifications

| A/D conversion method                                                                                           | Σ-Δ                                                                                                    |
|----------------------------------------------------------------------------------------------------|----------------------------------------------------------------------------------------------------|
| Input signal range                                                                                              | -3mV~15mV                                                                                                    |
| Load cell excitation                                                                                            | DC 5V                                                                                                    |
| Max. Verified counts                                                                                            | 2000                                                                                                    |
| Max. external counts                                                                                            | 15000                                                                                                    |
| Division                                                                                                    | 1/2/5/10/20/50 optional                                                                                                    |
| Display                                                                                                    | LCD display with backlight                                                                                                    |
| Wireless Communication<br>frequency                                                                             | S2-T01: 433MHz<br>S2-T02: 915MHz                                                                                                    |
| Wireless transmission distance                                                                                  | 60meters (in wide place)                                                                                                    |
| Clock                                                                                                    | real clock without effect on power off                                                                                              |
| Ontion                                                                                                    |                                                                                                    |
| Option                                                                                                    | RS232 communication interface                                                                                                    |
| Max internal code                                                                                               | RS232 communication interface 1,000,000                                                                                             |
| Max internal code<br>A/D transfer speed                                                                         | RS232 communication interface<br>1,000,000<br>50 times/second                                                                       |
| Max internal code A/D transfer speed Power on zero range                                                        | RS232 communication interface1,000,00050 times/second20% Cap                                                                        |
| Max internal code<br>A/D transfer speed<br>Power on zero range<br>Display                                       | RS232 communication interface<br>1,000,000<br>50 times/second<br>20% Cap<br>192x64 matrix LCD(with backlight)                       |
| Max internal code<br>A/D transfer speed<br>Power on zero range<br>Display<br>Tare range                         | RS232 communication interface<br>1,000,000<br>50 times/second<br>20% Cap<br>192x64 matrix LCD(with backlight)<br>100% Cap           |
| Max internal code<br>A/D transfer speed<br>Power on zero range<br>Display<br>Tare range<br>Zero range by manual | RS232 communication interface<br>1,000,000<br>50 times/second<br>20% Cap<br>192x64 matrix LCD(with backlight)<br>100% Cap<br>4% Cap |

# 1.3 Display

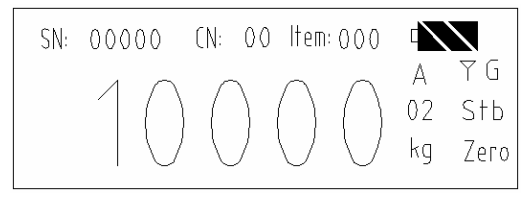

The S2 indicator uses a set of annunciators to provide additional information about the value being displayed.

- SN: 00000: For classifying different goods, can input 5 numbers
- CN: 00: For classifying different goods owner, can input 2 numbers.
- Item: 000: The total times of weighing
- The current battery volume

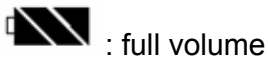

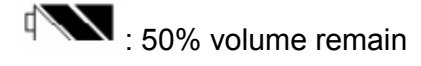

Page 4 of 15

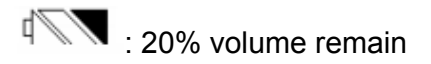

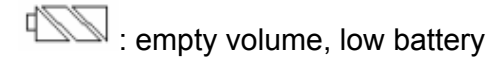

•A: Auto/Manual indication, A means auto state. It will auto save the weighing data and print them when weighing is stable. The default is Manual, display shows nothing in this position.

•kg/ton: Current unit.

•  $\Upsilon$ : Wireless signal indicator: shows whether the signal is normal. The  $\Upsilon$  is on means the communications is working normally

- 02: Display division
- G/N: Gross or net
- Stb: "Stable" indicator: means the weighing is stable right now
- ZERO: Zero indicator.

## 1.4 Keyboard

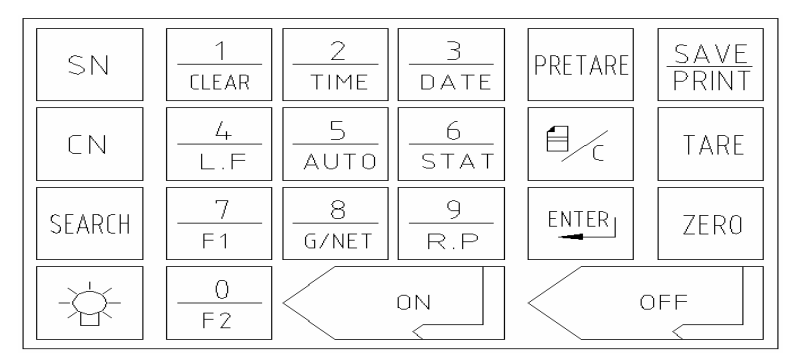

#### Keyboard Function:

• SN: to classify different goods.

• **CN**: to classify different goods owner.

- •1/CLEAR: Digit 1 and clear function.
- 2/TIME: Digit 2 and time function.
- **3/DATE**: Digit 3 and data function.

• **4/L.F**: Digit 4 and paper scrolling function.

- 5/AUTO: Digit 5 and auto function.
- 6/STAT: Digit 6 and static function

•**PRETARE**: Set tare weight in advance.

• E : Parameter setting or back.

•ENTER: Confirm input. To save the changed configuration or edited number by pressing the ENTER key.

- SEARCH: Search memory.
- - A-: Backlight
- **7/F1**: Digit 7 and F1 function (PEAK Holding)

• **8/G/NET**: Digit 8 and gross/net function.

• **9/R.P**: Digit 9 and recall the value of accumulation

• 0/F2: Digit 0 and F2 function

•**SAVE/PRINT**: Save and print current weighing data.

- TARE: Tare
- ZERO: Zero
- ON: Turn on the indicator
- OFF: Turn off the indicator

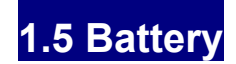

|                 | Scale                         | Indicator                    |  |
|-----------------|-------------------------------|------------------------------|--|
| Battery Type    | 4*RCR123A batteries           | 7.2V 2800mAH Ni-H            |  |
|                 |                               | battery                      |  |
| Charger:        | 16340 digital battery charger | NC1056 charger               |  |
| Charge Time     | 3 hours                       | 4 hours                      |  |
| (Approximately) |                               |                              |  |
| Work Time       | 24 hours                      | 40 hours (without backlight) |  |
| Charger Power   | 100~240VAC 50/60Hz            | 100~240VAC 50/60Hz           |  |
| supply          |                               |                              |  |

## 2. General Configuration

Press  $\stackrel{\text{flow}}{\longrightarrow}$  to enter setting mode, it shows as follows:

| Settings  | Ver2.30    |
|-----------|------------|
| 1. Print  | 2. System  |
| 3. Zero   | 4. Default |
| 5. Filter | 6. Others  |

In this chapter, this manual will guide you how to configure the COLO-680DT indicator about Print, ZERO, Filter, and other setting.

## 2.1 Print Setting

Press  $\theta$  into weighing status, it shows as follows:

| Settings  | Ver2.30    |
|-----------|------------|
| 1. Print  | 2. System  |
| 3. Zero   | 4. Default |
| 5. Filter | 6. Others  |

#### Press 1/CLEAR to enter Print Setting

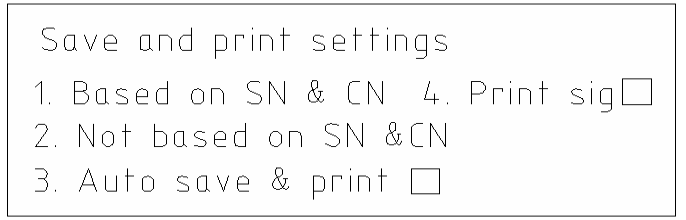

#### 1.Based on SN & CN:

If you need SN and CN to be shown, press 1 to choose this item, when the weighing is stable, press

**SAVE/PRINT**, the printer will print the weighing data.

#### 2.Not based on SN & CN:

If you do not need SN and CN to be shown, press 2 to choose this item, when the weighing is stable, press **SAVE/PRINT**, the printer will print the weighing data.

In Based on SN & CN and Not based on SN & CN, user can choose Save & Print or Save ! Print.

If Save & Print is selected, when pressing SAVE/PRINT, the indicator will save the item No., the item No. will add one, and the printer will print the current weighing data; If Save ! Print is selected, when pressing SAVE/PRINT, the indicator will only save the item No., the printer will not print the current weighing data.

#### 3.Auto save & print:

In Print Setting, press 3 to select this item, if there is a tick in the end, the Auto save & print is enabled. In normal weighing mode, press 5/AUTO, the indicator will enter "Auto save & print" mode, "A" will be shown in the screen, when the weighing is stable, indicator will print and save the weighing data automatically.

The default setting of this item is disabled.

#### •4. Print Sig:

In Print Setting, press 4/L.F to select this item, if there is a tick in the end, the **Print Sig** is enabled. In normal weighing mode, press **SAVE/PRINT**, the printer will print the weighing data in a format as shown below, it will print all the information about the weighing data.

List

e.g.

Date: xxxx-xx-xx SN: XXXXX CN: xx No.: xxx N.W. : xxxx.xx kg

Date: 2012-10-12 SN: 00123 CB: 02 N.W: 4000 kg No. 004

List

If the **Print Sig** is disabled, press **SAVE/PRINT**, the printer will print the weighing data in a format as shown below, it will simply print 3 key parts of the weighing data.

XXX XX:XX XXXX.XX

xxx: the number of the item:

xx:xx: the time you print the weighing data;

xxxx.xx: the weighing data.

e.g. 001 09:30 10000 means the weighing item is No. 001, the time of printing is 09:30, 10000kg,

Page 7 of 15

AL-Manual-110ES-WL-S2-En-103

#### 5.Stat List:

In Print Setting, press **5/AUTO** to select this item, if there is a tick in the end, the **Stat List** is enabled. When the indicator is in the counting mode, press **SAVE/PRINT**, the printer will print the total weighing data instead of single weighing data.

#### • 6.Print:

**6.1. Separates**, Lower limit, Scroll Set is suggested to be set to default setting.

### 2.2 ZERO SETTING

| Settings            | Ver2.30                 |
|---------------------|-------------------------|
| 1. Print<br>3. Zero | 2. System<br>6. Dofault |
| 5. Filter           | 6. Others               |

In the setting mode, press 3/DATE to Enter Zero setting.

```
Zero settings
1.Power-on zero: 20% FS
2.Manually zero: 4% FS
Press [SEARCH] to select values
```

#### • 1.Power-on zero:

In Zero setting, press **1/CLEAR** to enter **Power-on zero** setting, when the item is selected, there will be an underline under the number, it means the number is now editable. Press **Search** to switch the number,

user can choose one of these 5 numbers, to selects the range within which the scale can be zeroed after powering on the indicator.

#### • 2.Manually ZERO:

the weighing mode.

In Zero setting, press **2/TIME** to enter **Manually ZERO** setting, when the item is selected, there will be an underline under the number, it means the number is now editable. Press **Search** to switch the number, user can choose one of these 5 numbers, to selects the range within which the scale can be zeroed when the indicator is manually operated in

### 2.3 Filter Setting

In the setting mode, press 5/DATE to Enter Filter setting.

| Settings             | Ver2.30                 |
|----------------------|-------------------------|
| 1. Print             | 2. System               |
| 3. Zero<br>5. Filter | 4. Default<br>6. Others |

• Filter Level: User can edit the number from 0~7 to selects the digital filtering rate. The higher the value, the lower is the effect acting upon the indicator due to noise and mechanical vibration and hence having a more accurate display. However, it slows down the settling rate of the indicator. It is recommended to be set to 1~4.

### 2.4 Other Setting

**1. Default:** Set all the parameter to default.

**2. Battery:** Monitor the battery voltage

**3. Precis**: Precision setting, when it's enabled, press **0/F2** in the weighing mode, the division will change circlely.

4.Peak: Peak holding function. In

Other setting, press **4/L.F** to select this item, if there is a tick in the end, the **Peak holding** is enabled. In normal weighing mode, press **7/F1** to activate Peak Holding, there will be a "P" on the screen. Press **7/F1** again, the Peak Holding function will be turned off, "P" will disappear.

## 3. System Configuration

| Settings  | Ver2.30    |
|-----------|------------|
| 1. Print  | 2. System  |
| 3. Zero   | 4. Default |
| 5. Filter | 6. Others  |

In the setting mode, press 2/TIME to Enter SYSTEM setting.

Before starting system configuration, user must input the password to enter the setting interface, the default password is 111111, press Enter after inputting 6 digits.

In this chapter, this manual will guide you how to calibrate the indicator, set the password, and configure other parameters setting.

### 3.1 Calibration

In system setting, press 1/Clear to enter calibration.

- **Divisi : Division, Display division.** Specifies the display divisions, 1,2,5,10,20,50 are available for division setting.
- Decimal: Decimal point. Specifies the decimal position, 0, 1, 2, 3, 4 are

available for decimal point setting.

• **Cap: Capacity**, Specifies the full scale of the indictor, press **Enter** to save the capacity after inputting numbers.

Capacity=Full Scale Value/Display Division.

- e.g. The full scale value is 5000kg, the decimal point is 1, Division is 1, so the Capacity=5000/0.1\*1=50000.
- Zero pos: Calibrate the zero position of the scale.
- **Calibr:** Calibrate the full scale of the scale, there is a instantaneous value on the right side, when the weighing is stable, there will be a [Stb.]

The calibration of S2 consists of the following steps:

- Zero calibration
- Enter the Full Scale Value
- Capacity calibration

#### 3.1.1 ZERO Calibration

<u>STEP1</u>.Remove all load from the scale platform. If the scale require hooks or chains (tare weight), place the hooks or chains onto the scale for zero calibration.

<u>STEP2</u>.Press **4/L.F** to calibrate zero, the screen shows "completed!" 5.Calibr will show 0[Stb.] on the right side.

#### 3.1.2 Enter the full scale weight value

Press 5/AUTO, the 5 digits number will turn to 0000<u>0</u>, now the value is editable, input the full scale value.

#### 3.1.3 Capacity calibration

Place full load onto the scale. When [Stb.] is shown, press **Enter** to complete the capacity calibration.

### 3.2 Calibration Parameter

- **ZERO pos:** Display zero calibration A/D count, not editable.
- **Parameter:** Display capacity calibration A/D count, not editable.

## 3.3 Password

Change the password by inputting 6 digits, press **Enter** to save.

### 3.4 Power saving mode

Press **4/L.F** to select this item, if there is a tick in the end, the power saving mode is enabled.

In power saving mode, the indicator will be shut down automatically if no

operation in 15min.

## 3.5 Print testing

Press **5/AUTO** to select this item, if there is a tick in the end, the print test is enabled.

Enabling Print testing function can help user to test the printer without connecting to the scale.

## 3.6 Stability

The default setting is 03, it's not recommended to change this value.

## 4.Weighing Data Processing

### 4.1 Statistics

SN and CN numbers can be used to classify goods, COLO-680DT can easily set the SN and CN numbers of the goods, and calculate the total weight and print the statistics data.

#### • Input SN.

In normal weighing mode, press **SN**, the digits will be editable , press **ENTER** to confirm after input SN numbers.

#### Input CN

In normal weighing mode, press **CN**, the digits will be editable , press **ENTER** to confirm after input CN numbers.

#### 4.1.1 Save & Print the statistics weighing data

Refer to Chapter2 General Setting-Print setting, COLO-680DT has two ways to save and print the weighing data,

If **Save & Print** is enabled, in the normal weighing mode, single weighing data will be printed by pressing the **SAVE/PRINT**, the item number will add one.

After Save & Print several single weighing data, COLO-680DT can print the total weighing, count number, and print the all the single data details for checking.

e.g. Input the SN=12345 CN=12 the item No. will be set to 000. Put 5 test weights on the scale one at a time, press **Save/Print** after the weighing is stable. After printing each of its own weighing data, as shown below, List

------Data: 2012-10-15 SN:12345 CN:12 No.: 001 N.W: 5kg After Save & Print all the test weighing data, press 6/DATA.

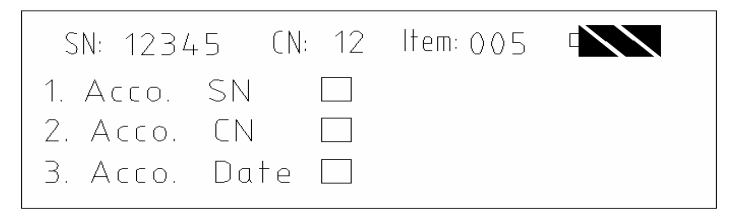

Select 1 to print all the data and their total whose SN Number is the number shown on the current screen;

Select 2 to print all the data and their total whose CN Number is the number shown on the current screen;

Select 3 to print all the data and their total whose CN Number is the number shown on the current screen;

e.g. Select 1 According to the SN Number, the printer will print:

| No. | Times | N.W. |
|-----|-------|------|
| 005 | 08:05 | 5    |
| 004 | 08:04 | 5    |
| 003 | 08:04 | 5    |
| 002 | 08:04 | 5    |
| 001 | 08:04 | 5    |

#### 4.1.2 Save ! Print the statistics weighing data

If **Save ! Print** is enabled, in the normal weighing mode, single weighing data will not be printed by pressing the **SAVE/PRINT**, the item number will add one. After saving several weighing data, follow the procedures above, printer can also print all the data saved in the indicator according to the SN or CN or Date.

## 4.2 Search

COLO-680DT can not only save as much as 2000 weighing data, but provide an easy way to search the exact weighing data.

Press **SERACH** in normal weighing mode.

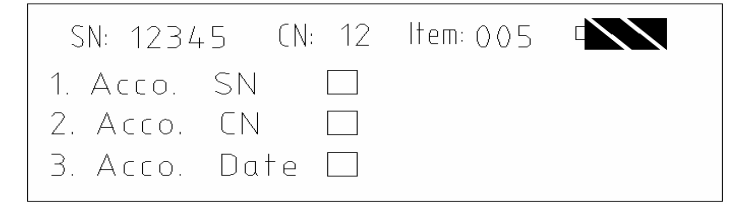

Select 1 to search all the data whose SN Number is the number shown on the current screen;

Select 2 to search all the data whose CN Number is the number shown on the current screen;

Select 3 to search all the data whose CN Number is the number shown on the current screen;

e.g. Select 1 The screen will show: SN: 12345 CN:11 Date: 12-10-15 ALL: 25kg Mem: 0005/2000 005 08:05 5 004 08:04 5 003 08:04 5 002 08:04 5 001 08:04 5

Notes:

•Mem: 0005/2000 means the indicator has already saved 5 weighing data, which can save 2000 weighing data in total.

•Press "SEARCH" to rank all the data according to SN Numbers.

- •The memory of the indicator has limit, please clear the memory in time.
- •Press 1/Clear to delete all the current search weighing data.

## 4.3 Clear

In normal weighing mode, press 1/CLEAR, screen shows

| SN: 12345 | CN: 12 | ltem: 005 |  |
|-----------|--------|-----------|--|
| 1. One 🗆  |        |           |  |
| 2. All 🗖  |        |           |  |
|           |        |           |  |

User can select deleting the weighing data one by one or deleting all the data.

### 4.4 Peak holding

In Other setting, press 4/L.F to select this item, if there is a tick in the end, the **Peak holding** is enabled. In normal weighing mode, press 7/F1 to activate Peak Holding, there will be a "P" on the screen. Press 7/F1 again, the Peak Holding function will be turned off, "P" will disappear.

## 5.Operation

### 5.1 Installation of the scale

Unscrew the battery cap, replace the flat batteries with the fresh ones, make sure the batteries are installed properly, then tighten the battery cap. The scale body will turn off after one hour without operation if you want to use again, please turn it off, then turn it on again.

### 5.2 Installation of the indicator

Install the antenna on the indicator, Press **ON** key, (if no display, check the button on the indicator left side to check if it is turn on) after several seconds,

the  $\uparrow$  signal will be shown on the screen, it means communication is normal.

After the operation, turn off the scale first, then turn off the indicator. The indicator will turn off after 30minutes if no signal or without operation automatically.

### 5.3 Recharge battery

### 5.3.1 Low battery

When indicator displays , it means the battery needs to be recharged soon, and the indicator will turn off automatically after one minute to save the battery.

In weighing mode, if it displays "Low battery", it means that scale body batteries are low, you need to recharge, otherwise it will turn off automatically 30 minutes later.

### 5.3.2 Charger

The indicator charger NC1056 has 3 statuses: when it's connected to 220V power, the light is green; when recharging, it becomes red; if recharging is finished, it becomes green.

*Note:* Generally recharging of the indicator needs 5-7 hours, if finished, the current will become small to protect battery, you'd better to plug out to protect the battery

### 5.3.3 Recharge the batteries of the scale body.

The scale body powers by 4 RCR123A batteries, when the indicator shows "AD battery low", the scale body will be shut down automatically. To recharge the batteries, unscrew the battery cap and pull out the batteries carefully, push the flat batteries into the 16340 digital battery charger, connect the charger to 100~240VAC, if the LED light of the charger becomes red, the batteries is in the process of charging.

When the LED light of the charger becomes green, the recharging is finished, put the batteries back in the battery cap. Please notice the place of anode and cathode when pit in the batteries. All the cathode of RCR123A battery is

facing the battery cap. Tighten the battery caps.

# 6.USE AND MAINTANANCE OF PRINTER

?